## Weekly review report guide

## Medtronic CareLink™ Personal software

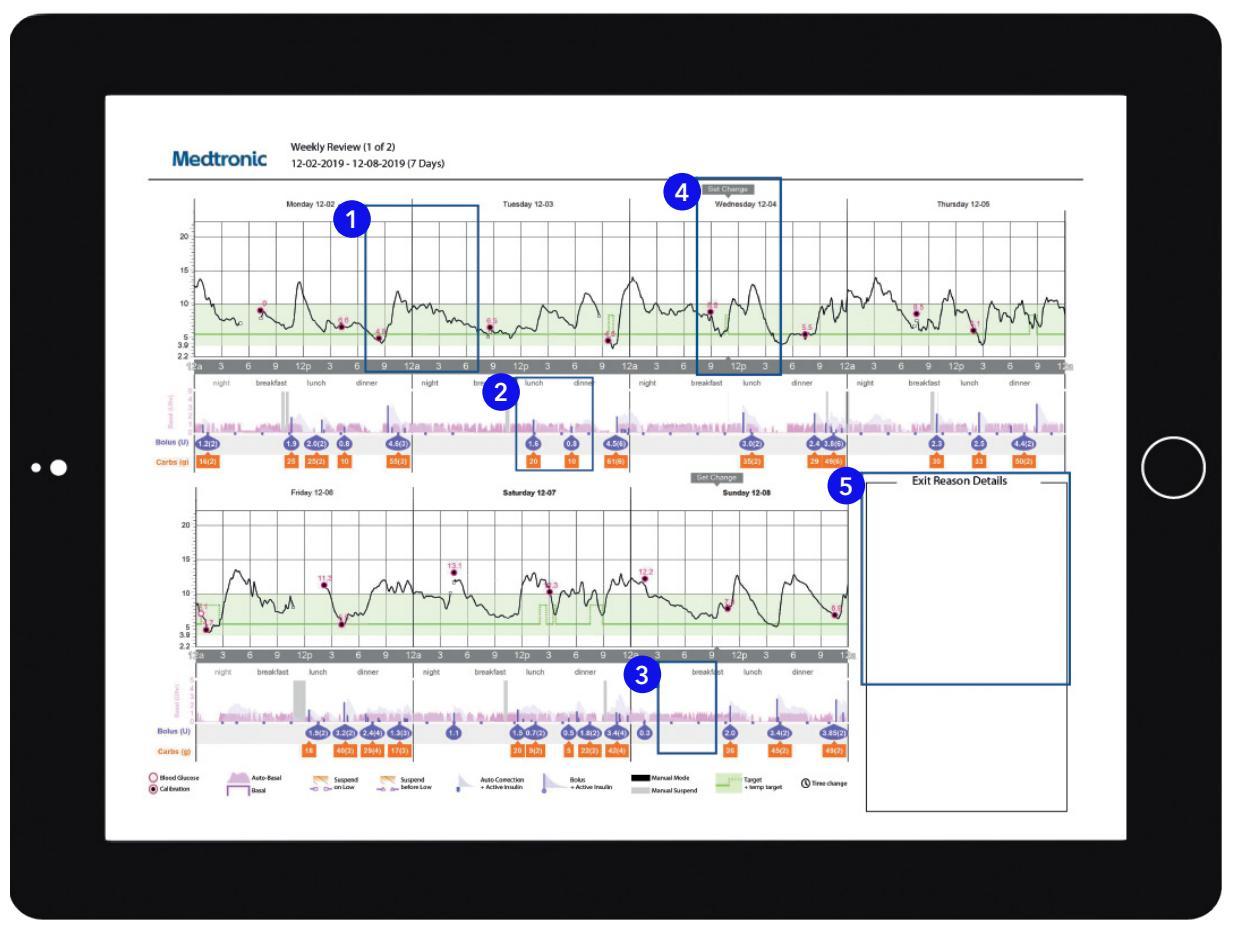

Representative patient profile

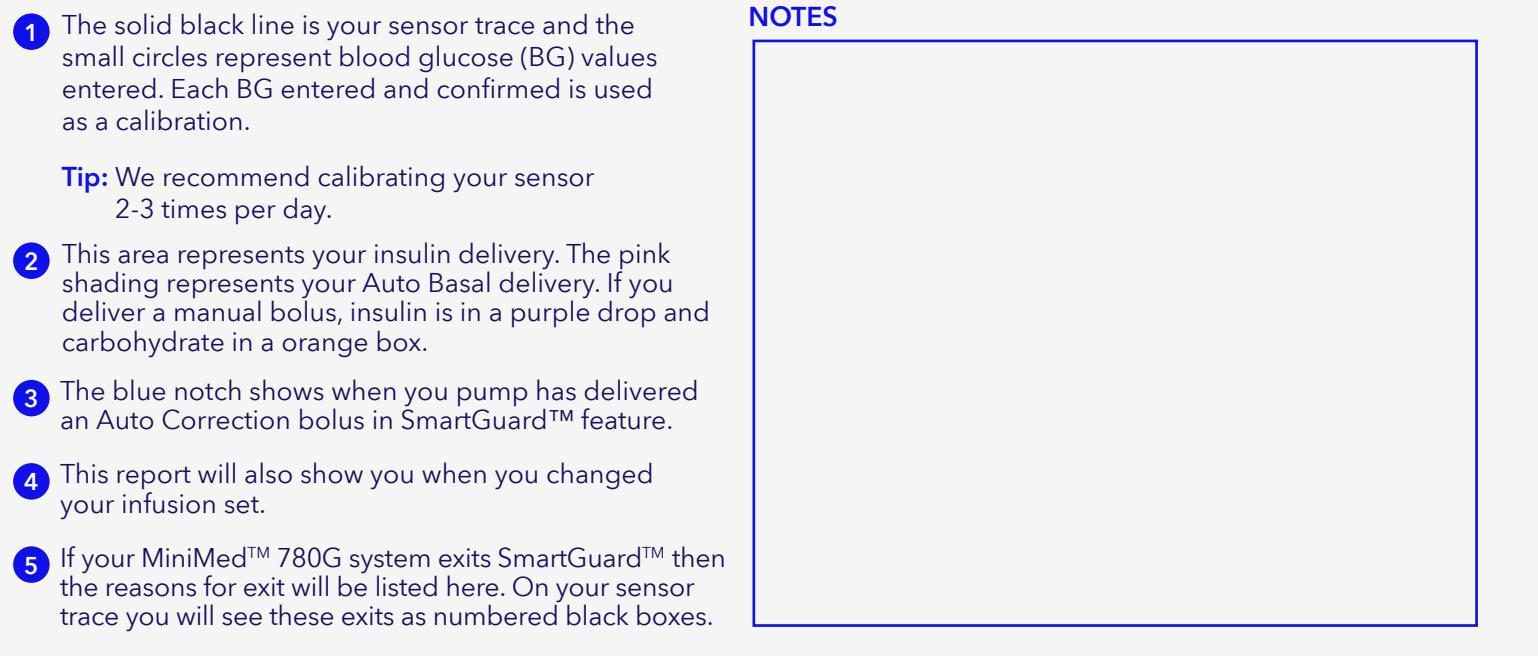

## Personalised diabetes insights anytime, anywhere

## Medtronic

Medtronic Australasia Pty Ltd 2 Alma Road Macquarie Park, NSW 2113, Australia

Tel: +61 2 9857 9000 Fax: +61 2 9889 5167 Toll Free: 1800 777 808 E-Mail: <u>australia.diabetes@medtronic.com</u> Facebook: <u>www.facebook.com/MedtronicDiabetesAUS</u> YouTube: <u>Medtronic Diabetes ANZ</u>

https://www.medtronic-diabetes.com.au/

Always read the instructions for use.

For detailed information regarding the instructions for use, indications, contraindications, warnings, precautions, and potential adverse events, please consult the device manual. For further information, contact your local Medtronic representative. © 2021 Medtronic Australasia Pty Ltd. All Rights Reserved. Please note: In contacting the Diabetes Toll Free, your personal and health information may be disclosed to an operator located outside Australia 10314-102021